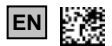

# **BD**SENSORS

**Operating manual** 

#### Programming Kit CIS 68X

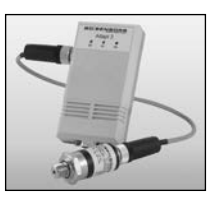

CIS 685

#### www.bdsensors.com

#### Headquarters

BD SENSORS GmbH BD-Sensors-Str. 1 D - 95199 Thierstein Germany Tel.: +49 (0) 9235-9811-0 Fax: +49 (0) 9235-9811-11

### Russia

BD SENSORS RUS 39a. Varshavskoe shosse RU - Moscow 117105

Russia Tel.: +7 (0) 95-380 1683 Fax: +7 (0) 95-380 1681

### further agencies in:

| EUROPE                                                                                                    |                                                                                                    | ASIA                                                                                                  |
|----------------------------------------------------------------------------------------------------|----------------------------------------------------------------------------------------------------|----------------------------------------------------------------------------------------------------|
| EUROPE<br>• Belgium<br>• Denmark<br>• Finland<br>• France<br>• Great Britain<br>• Greece<br>• Italy<br>• Lithuania<br>• Luxemburg | <ul> <li>Romania</li> <li>Sweden</li> <li>Switzerland</li> <li>Slovakia</li> <li>Spain</li> <li>Turkey</li> <li>UK</li> <li>Ukraine</li> </ul> | ASIA<br>India<br>Iran<br>Israel<br>Japan<br>Kazakhstar<br>Malaysia<br>Singapore<br>Taiwan<br>Thailand |
| <ul><li>Netherlands</li><li>Norway</li></ul>                                                                                      | <ul><li>AFRICA</li><li>Equpt</li></ul>                                                                                                    | Vietnam                                                                                               |

Poland

Portugal

#### The addresses of our distribution partners are listed on our homepage www.bdsensors.com. It is possible to download sheets, operating manuals, ordering codes and data certificates, as well.

South Africa

# 1. General information

#### 1.1 Information on the operating manual

operating manual contains important information on proper usage of the device. Read this operating manual carefully before installing and starting up the pressure measuring device

Adhere to the safety notes and operating instructions which are given in the operating manual. Additionally applicable regulations regarding occupational safety, accident prevention as well as national installation standards and engineering rules must be complied with!

This operating manual is part of the device, must be kept nearest its location, always accessible to all employees.

This operating manual is copyrighted. The contents of this operating manual reflect the version available at the time of printing. It has been issued to our best knowledge. BD SENSORS is not liable for any incorrect statements and their effects

- Technical modifications reserved -

# 1.2 Symbols used

- A DANGER! dangerous situation, which may result in death or serious injuries
- MARNING! potentially dangerous situation, which may result in death or serious injuries
- ▲ CAUTION! potentially dangerous situation, which may result in minor injuries
- CAUTION! potentially dangerous situation, which may I. result in physical damage
- NOTE tips and information to ensure a failure-free operation

# 1.3 Target group

MARNING! To avoid operator hazards and damages of the device, the following instructions have to be worked out by qualified technical personnel.

# 1.4 Limitation of liability

By non-observance of the operating manual, inappropriate use, modification or damage, no liability is assumed and warranty claims will be excluded.

#### 1.5 Intended use

- The programming kits CIS 680 and CIS 681 are intended for the configuration of the pressure switch DS 4.
- With the programming kits CIS 685 and CIS 686 the pressure switch DS 6 may be configured.
- Besides the simulating function, the Software P-Set also allows the configuration of the following parameters:
  - Contact (On / Off)
  - Switching mode (hysteresis, compare mode)
  - Switch-off delay (0 ... 99990 msec.)
  - Switch-on delay (0 ... 99990 msec.)
  - Lower switch point (0.0 ... 99.9 % of the measuring range or as value)
    - Upper switch point (0.0 ... 99.9 % of the measuring range or as value)
- For the installation of the software, a Windows® PC (95, 98, ME, 2,000, NT, XP) with serial interface (RS 232) is required.
- Use the programming kit only with the respective pressure switch DS 4 or DS 6 and with the given . operating voltage.
- The technical data listed in the current data sheet are engaging and must be complied with. If the data sheet is not available, please order or download it from our homepage. (http://www.bdsensors.com/products/download/datasheets)
- WARNING! Danger through improper usage!

#### 1.6 Package contents

Please verify that all listed parts are undamaged included in the delivery and check for consistency specified in your order:

- programming software "P-Set" on CD
- programming adapter "Adapt 3"
- required connecting cables
- for CIS 680 and CIS 685 additionally: 230 VAC-power supply
- this operating manual

#### 2. Safety notes

- MARNING! Install the device only when currentless!
- WARNING! This device may only be installed by qualified technical personnel who has read and Λ understood the operating manual!
- I. Handle this electronic precision measuring device carefully in packed as well as in unpacked condition
- The device must not be subject to any changes or modifications. Furthermore, opening the device may only be done with explicit permit.
- ŗ The device may not be thrown!
- I. Remove the packaging only directly before starting up the device!
- Do not use any force when installing the device to prevent damage of the device and the plant!

### 3. Installation

#### 3.1 General notes

- Handle the programming kit carefully and properly to avoid any damages.
- Establish the electrical connection of the kit according to the following description.
- After configuration the programming kit shall be disconnected and kept in a suitable place together with this manual.
- Please handle the individual parts carefully when 1 disconnecting the programming kit.

I Ensure that the plug-and-socket connection will not be disconnected by pulling the cable.

#### 3.2 Connecting the programming kit with the pressure switch

- Remove the programming kit carefully from the packaging and place all parts in front of you.
- Connect the delivered connecting cables with the pressure switch, PC and Adapt 3 according to figure . 1 or 2
- Insert the power supply into a 230 V<sub>AC</sub> socket.

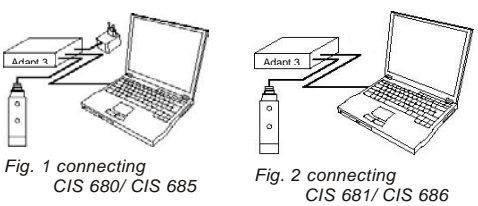

#### 3.3 Software installation

First of all, check if the configuration software "P-Set" is already installed on your PC. To do so, look under "Start" → "Programmes" → "BD SENSORS" if there is an existing entry "P-Set". If this is not the case, follow the instructions below to install the software.

- put the included software CD into the PC
- open the file "Setup P-Set" with a double click.
- install the program

The program will then guide you through the installation process

When the installation is finished successfully, you will find a new entry called "P-Set" under "Start"  $\rightarrow$  "Programmes" "BD SENSORS" (provided that you used the standard installation directory.)

#### 4. Operation

For starting the programme, open the file "setup P-Set". Via the menu bar the programme can be configured.

| Main menu           | Sub-<br>menu      | Function                                                                                |
|---------------------|-------------------|-----------------------------------------------------------------------------------------|
| File                | Exit              | quits the programme                                                                     |
| General<br>settings | Communi<br>cation | allows the selection of the serial interface                                            |
| General<br>settings | Language          | allows the selection of the<br>language (German or English)                             |
| Print               | -                 | prints the current configuration of<br>the pressure switch with all the<br>parameters   |
| ?                   | -                 | opens a window with important<br>information about the programme<br>and support address |

The following table contains a brief description of the individual menu points:

| Section             | Button     | Function                                                                                                    |
|---------------------|------------|----------------------------------------------------------------------------------------------------|
| General<br>settings | Read-out   | reads out the data stored in the<br>pressure switch<br>(e. g. manufacturer, type, serial<br>number etc.) and<br>copies them into the matching<br>fields |
| General settings    | Simulation | switches the programme into<br>simulation mode; the buttons<br>required for the communication<br>are deactivated                                        |
| Simulation (Slide)  | -          | simulates a certain pressure<br>value, which can be changed with<br>the help of the slide                                                               |
| Contact 1           | Read-out   | reads out the parameters set for contact 1 and displays them in the fields                                                                              |
| Contact 1           | Write      | transmits and stores the displayed<br>parameters for contact 1<br>in the pressure switch                                                                |
| Contact 2           | Read-out   | reads out the parameters set for contact 2 and displays them in the fields                                                                              |
| Contact 2           | Write      | transmits and stores the displayed<br>parameters for contact 2<br>in the pressure switch                                                                |

#### 4.1 Reading out the settings of the pressure switch

To read the stored information out of the pressure switch, the programming kit has to be connected according to the description under "3.3" and the serial interface has to be chosen. Then click on the button "Read" in the desired rubric (Global Settings, Switching Output 1 or Switching Output 2). All the communication buttons are deactivated during the read-out process. The blue segment display shows the readout process. The general settings are appliance-specific and can therefore not be altered. If an error occurs during the communication, this is displayed by a report and the process is stopped.

# China BD SENSORS China Co. Ltd. Room B, 2nd Floor, Building 10, No. 1188 Lianhang Rd. 201112 Shanghai,

China

Eastern Europe

Hradištská 817

Czech Republic

BD SENSORS s.r.o.

CZ - 687 08 Buchlovice

Tel.: +42 (0) 572-4110 11

Fax: +42 (0) 572-4114 97

Tel.: +86 (0) 21-51600 190

Fax: +86 (0) 21-33600 613

AUSTRALIA

| Global Settings   |            |            |
|-------------------|------------|------------|
| Manufacturer:     | BD SENSORS |            |
| Type:             | DS6        | Read       |
| Serial Number:    | 134101     |            |
| Date:             |            | o: 1.c     |
| Lower Limit:      |            | Simulation |
| Upper Limit:      |            |            |
| Unit              |            |            |
| Switching Output: |            |            |
| Analog Output:    |            |            |
|                   |            |            |

Fig. 3 reading out the general settings

# 4.2 Transferring the configured values to the pressure switch

All parameters of the contacts can be configured independently, transmitted to the pressure switch and stored there by using the button "Write". During the writing process, the blue segment display shows the progress again. Please notice that the programming kit has to be connected according to the description under "3.2" and the serial interface has to be chosen.

# 4.3 Steps of configuration

For the configuration of the contacts, move the mouse cursor across the desired field until the cursor changes into a hand. Then click the left mouse button to open an input field, which allows to configure the values.

To activate a **contact**, a tick must be visible in the white field. The **lower switching point** (reset point) can be set in a percentage (with one decimal figure) or can be given in the adjusted unit (maximum three decimal figures). The **upper switching point** (set point) can be set in a

The **upper switching point** (set point) can be set in a percentage (with one decimal figure) or can be given in the adjusted unit (maximum three decimal figures). When setting the switching mode, four possibilities are given.

When setting the switching mode, four possibilities are given. To select a mode, click on the desired button. Please ensure that the tick next to "Output activated" is visible, otherwise the output has not been switched on.

The following figure shows the difference between hysteresis and compares mode as well as their inversion.

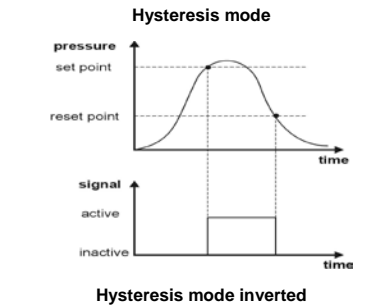

reset point set point signal active

Fig. 6 hyteresis mode

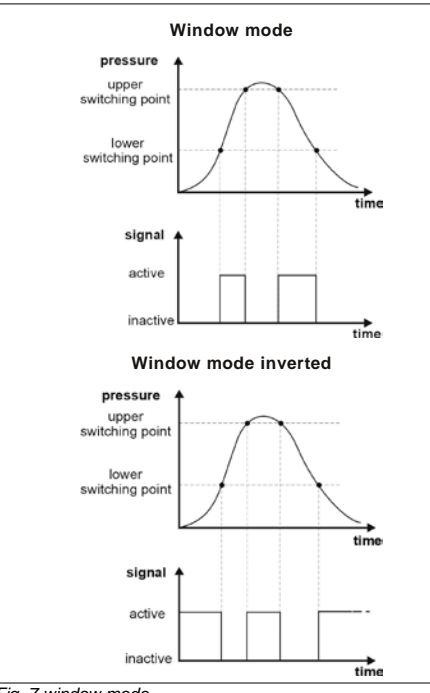

The **switch-on delay** can be set from 0 up to 600000 ms, in 10 msec. steps.

The **switch-off delay** can be set from 0 up to 600000 ms, in 10 msec.steps.

| ept Abot 1 |
|------------|
|            |

Fig. 8 setting switch-on delay

#### 4.4 Simulation

The simulation mode is intended for operation without a pressure switch and is used to replicate its functions. The program can be switched into this mode by pressing the button "Simulation". All the input fields used for communication are deactivated. The fields "type" and "serial number", show "Simulation" (Fig. 8).

delay

To run a simulation, go ahead as described:

Before the simulation may be started, all fields have to be completed correctly. Move the mouse cursor across the field in question until the cursor changes into a hand. After clicking the left mouse button, an input window for the configuration appears. Besides the possibility to configure the contacts, unit, lower and upper range for the simulation can be set. The desired **unit** may be selected through a "drop down box".

| Change Value   |          |
|----------------|----------|
| Unit           |          |
| current value: |          |
| new value:     | <b>_</b> |
|                | inH20    |
|                | ftH20    |
| Accept         | mmHg     |
|                | psi      |
|                | mbar V   |

The **lower range** may be given by value input into the white field. The permissible range is set from 0 up to 9999 and refers to the unit stipulated above. (The lower range states the initial value where the simulation starts.)

The **upper range** can be set equivalently. (The upper range states the final value where the simulation ends and gives the reference for the contacts if stated as percentages.)

### 4.5 Example of simulation

In the following figure, a complete configuration of the pressure switch is shown. In the top right half of the figure, you can see that a pressure value of 4.336 bar is being simulated. The green LED (left sided) signs the current condition of contact 1. The yellow LED (right sided) signs the current condition of contact 2. Now a pressure value can be simulated by the slide and the reaction of the pressure switch is given by the LEDs. The current pressure value is indicated in the right-down part of the figure.

| BDSENS<br>Simulat<br>Simulat    | ORS<br>Ion<br>ion                                              | Read                                                                             | Sinulation<br>BD SE                                                                                            | INS                                                                                                    | OF                                                                               | 35                                                                                                    |
|---------------------------------|----------------------------------------------------------------|----------------------------------------------------------------------------------|----------------------------------------------------------------------------------------------------|----------------------------------------------------------------------------------------------------|----------------------------------------------------------------------------------|----------------------------------------------------------------------------------------------------|
| BDSENS<br>Simulat<br>Simulat    | ORS<br>Ion<br>ion                                              | Read                                                                             | BDISE                                                                                                    | NS                                                                                                    | OF                                                                               | 35                                                                                                    |
| BDSENS<br>Simulat<br>Simulat    | ORS<br>ton<br>ion                                              | Read                                                                             | BDISE                                                                                                    | INS                                                                                                    | OF                                                                               | 35                                                                                                    |
| Simulat<br>Simulat<br>11.11.2   | ton<br>ion                                                     | Read                                                                             | <b>BU</b> ISE                                                                                                  | 113                                                                                                    |                                                                                  |                                                                                                    |
| Simulat<br>11.11.2              | ion                                                            |                                                                                  |                                                                                                    |                                                                                                    | 100                                                                              |                                                                                                    |
| 11.11.2                         | 20200000                                                       |                                                                                  |                                                                                                    | en                                                                                                    | -                                                                                |                                                                                                    |
|                                 | 003                                                            |                                                                                  | and the second                                                                                                 | 1020<br>1020                                                                                                    | 16                                                                               | 600                                                                                                    |
| 0                               |                                                                | Simulation                                                                       |                                                                                                    |                                                                                                    |                                                                                  | 144                                                                                                    |
| - 1                             |                                                                |                                                                                  | 180                                                                                                    |                                                                                                    |                                                                                  |                                                                                                    |
| ba                              |                                                                |                                                                                  | 1131                                                                                                    |                                                                                                    |                                                                                  |                                                                                                    |
| 2 switching                     | outputs                                                        |                                                                                  | 21                                                                                                    |                                                                                                    |                                                                                  |                                                                                                    |
| 1000                            |                                                                |                                                                                  |                                                                                                    |                                                                                                    |                                                                                  |                                                                                                    |
|                                 |                                                                |                                                                                  |                                                                                                    |                                                                                                    |                                                                                  |                                                                                                    |
| 5                               | L                                                              | Ţ                                                                                | Switching Dulput 2<br>Dulput activised                                                                         |                                                                                                    | L                                                                                | J                                                                                                    |
| C<br>Windo<br>Mode<br>not inves | ni<br>ted                                                      | D<br>Window<br>Mode<br>inverted                                                  | A B<br>Hysteresis<br>Mode Mode<br>not inverted                                                                 | t Winds<br>Mod<br>not inve                                                                                                    | w<br>e<br>sted                                                                   | D<br>Window<br>Mode<br>inverted                                                                                                    |
| 0,500                           | bar                                                            | 1                                                                                | Switching Off Point                                                                                            | 0.800                                                                                                    | ba                                                                               |                                                                                                    |
| 0,750                           | bar                                                            | Reed                                                                             | Switching On point:                                                                                            | 0.850                                                                                                    | bar                                                                              |                                                                                                    |
| 0                               | ma                                                             |                                                                                  | Closing Dalay                                                                                                  | 0                                                                                                    | 100                                                                              |                                                                                                    |
| 0                               |                                                                |                                                                                  | CONTRACTORS.                                                                                                   | 0                                                                                                    |                                                                                  |                                                                                                    |
|                                 | bar<br>2 switching<br>C<br>Windo<br>Mode<br>not inves<br>0,500 | bar<br>2 svitching outputs<br>C<br>Window<br>Mindow<br>not invented<br>0.500 bar | ber<br>2 svihlding outputs<br>2 svihlding outputs<br>Under<br>Mode<br>Noter<br>Mode<br>Noter<br>Window<br>Mode | 2 aniching outputs<br>2 aniching outputs<br>2 aniching Output 2<br>Dopat activitied<br>Dipat activitied<br>Dipat | Date<br>(2) endoling odputs         Date (2) (2) (2) (2) (2) (2) (2) (2) (2) (2) | Image: Section of the section of the sectio |

Fig. 11 example of simulation

# 5. Placing out of service

MARNING! When dismantling the device, it must always be done in currentless condition!

#### 6. Maintenance

The programming kit is maintenance-free. If desired, the housing of the device can be cleaned when switched of using a damp cloth and non-aggressive cleaning solutions.

#### 7. Return

Before every return of your device, it has to be cleaned carefully and packed shatter-proofed. You have to enclose a notice of return with detailed defect description when sending the device. If your device came in contact with harmful substances, a declaration of decontamination is additionally required. Appropriate forms can be downloaded from our homepage www.bdsensors.com. Should you dispatch a device without a declaration of decontamination and if there are any doubts in our service department regarding the used medium, repair will not be started until an acceptable declaration is sent.

▲ If the device came in contact with hazardous substances, certain precautions have to be complied with for purification!

### 8. Disposal

The device must be disposed according to the European Directives 2002/96/EG and 2003/108/EG (on waste electrical and electronic equipment) Waste of electrical and electronic equipment may not be disposed by domestic refuse!

# 9. Warranty conditions

The warranty conditions are subject to the legal warranty period of 24 months from the date of delivery. In case of improper use, modifications of or damages to the device, we do not accept warranty claims. Damaged diaphragms will also not be accepted. Furthermore, defects due to normal wear are not subject to warranty services.

#### 10. Error handling

If problems occur, please check whether the programming kit has been connected properly; whether you have a compatible operating system; and whether the interface has been chosen properly.

#### 11. Technical data

| General               |                                                            |  |  |  |
|-----------------------|------------------------------------------------------------|--|--|--|
| Supply V <sub>s</sub> | CIS 680 / CIS 685 <sup>1</sup> : 8.5 17 V <sub>AC</sub> or |  |  |  |
|                       | 12 24 V <sub>DC</sub>                                      |  |  |  |
|                       | CIS 681 / CIS 686: via USB connecting                      |  |  |  |
|                       | cable                                                      |  |  |  |
| Ingross               | IP 20                                                      |  |  |  |
| ingless               | IF 20                                                      |  |  |  |
| protection            |                                                            |  |  |  |
| Pin configuration     |                                                            |  |  |  |
|                       | connecting cable                                           |  |  |  |
|                       | pressure switch /                                          |  |  |  |

| Electrical<br>Connections          | plug of<br>"Adapt 3" | pressure switch /<br>interface<br>(configuration on the<br>pressure switch) |                                   |  |
|------------------------------------|----------------------|-----------------------------------------------------------------------------|-----------------------------------|--|
|                                    | M12x1 (5-<br>pin)    | CIS 680 /<br>CIS 681<br>M8x1 (4-                                            | CIS 685 /<br>CIS 686<br>M12x1 (5- |  |
|                                    | metal                | pin)<br>plastic                                                             | pin)<br>plastic                   |  |
| Supply + <sup>2</sup>              | 1                    | 1                                                                           | 1                                 |  |
| Supply –                           | 3                    | 3                                                                           | 3                                 |  |
| Contact 1 <sup>2</sup>             | 4                    | 4                                                                           | 4                                 |  |
| Contact 2                          | 5                    | -                                                                           | 5                                 |  |
| Analogue<br>signal<br>(optionally) | -                    | 2                                                                           | 2                                 |  |

<sup>1</sup> If the delivered power supply cannot be used, the specified voltage ranges must be complied with. Polarity of the supply does not need to be attended, because the device has an integrated commutator.

<sup>2</sup> is used for data communication between programming adapter "Adapt 3" and pressure switch

adapter "Adapt 3" and pressure switch Windows<sup>□</sup> is a registered trade mark of Microsoft Corporation.

Fig. 10 setting the unit